### ORIENTACIÓN EDUCATIVA

# Unidad de Orientación Educativa

El Seguro de Salud para estudiantes es un esquema de aseguramiento médico que otorga el IMSS, de forma gratuita, a los estudiantes de las instituciones públicas de los niveles medio superior, superior y de postgrado, pero...

- No puedes contar con otro seguro en IMSS (por parte de mamá/papá)
- Debes realizar tu proceso de <u>ALTA</u>
- Debes asegurarte que tus derechos están VIGENTES

Este proceso se realiza de manera **individual**, **en línea** y <u>no depende de tu escuela</u>, sino que está vinculado a **Coordinación de Servicios Estudiantiles** de UdeG.

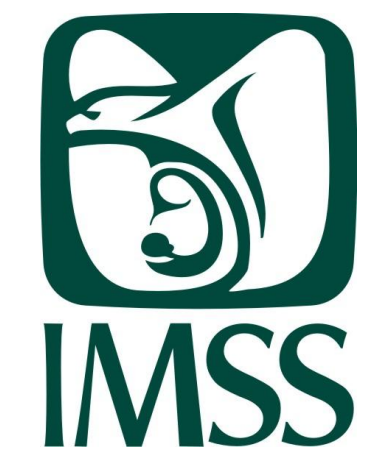

\*Necesitarás el permiso de mamá/papá

\*Abrir tu correo institucional.

\*Tener a la mano tu CURP

\*Conocer tu fecha de nacimiento

\*Conocer tu domicilio

Veamos cómo se hace y después repite los pasos en tu computadora...

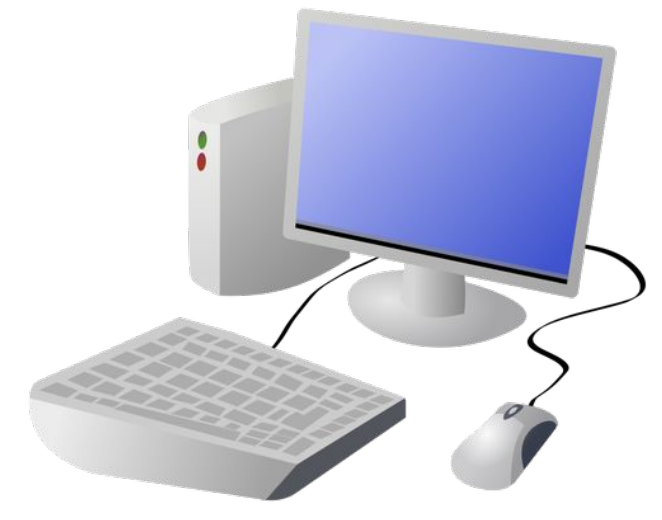

1) Abre tu buscador de internet y teclea IMSS digital.

2) Elige la primer opción y dale click.

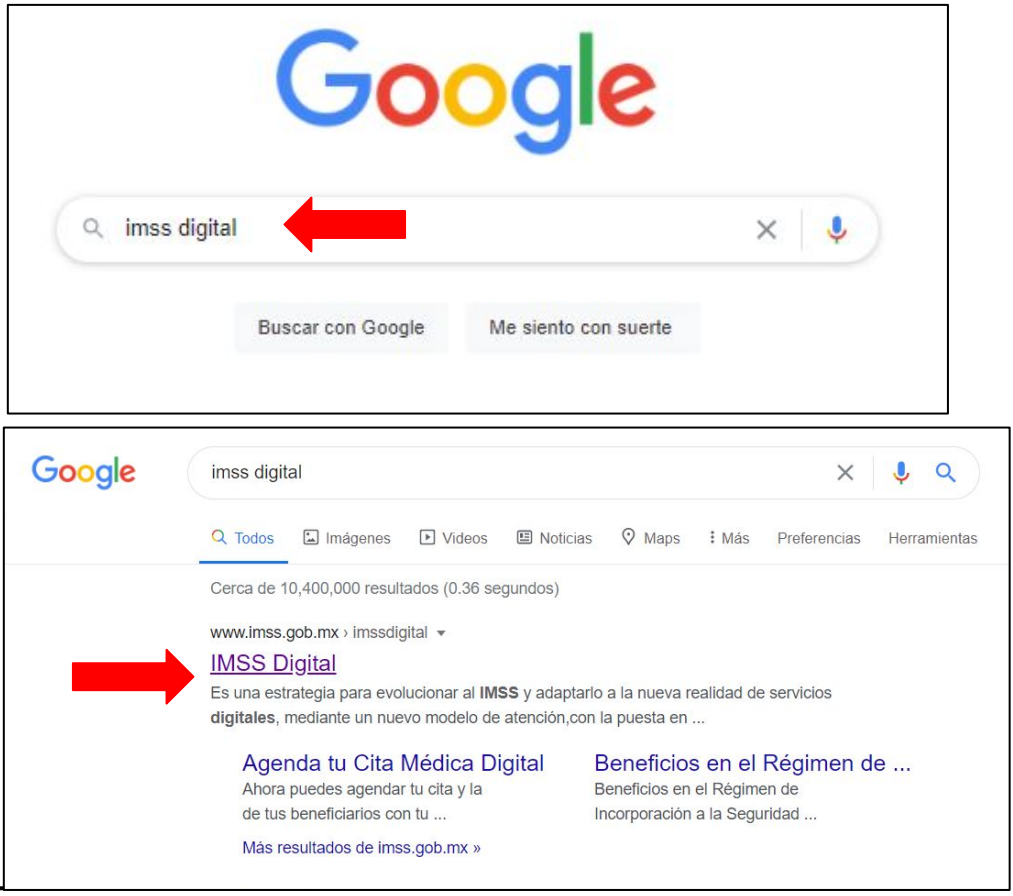

### \_Apoyo para<sub>.</sub> Alta en IMSS

opción NSS

App Store Recuerda: la App IMSS Digital 3) Busca el cintillo gris y elige la sólo está disponible en las tiendas Google Pla IMSS DIGIT oficiales. Número de Seguro Social ¡No arriesgues la privacidad de tus datos personales al descargarla por otros medios! Consulta tu Videncia ervicios más Número de (NSS) **(3.**) Seguridad Socia Cotizadas consultados de Derechos Paso 1 Paso 2 Paso 3 Iniciar trámite Ingresar domicilio Finalizar trámite Para realizar la consulta o asignación de tu Número de Seguridad Social (NSS), debes tener a la mano: . CURP Correo electrónico válido, el cual será asociado a tu CURP CURP\*: ¿No te sabes tu CURP? Consúltala aquí Correo electrónico\*: Ingresa tu correo

Confirma tu correo electrónico\*:

Escribe las letras de la imagen que se MUEStre\*: (Usa mayúsculas y minúsculas)

\* Campos obligatorios

Confirma tu correo

MPW/AFR Captura

Continuar

Inicio Conoce al IMSS Transparencia Directorio Contacto ciudadano

Agenda tu cita

médica vía web

Qn

IMSS

4) Completa los datos que te solicitan y da click en Continuar.

\*Usa tu correo institucional.

\* Es posible que te aparezca una leyenda que te pida abrir tu correo electrónico. Hazlo.

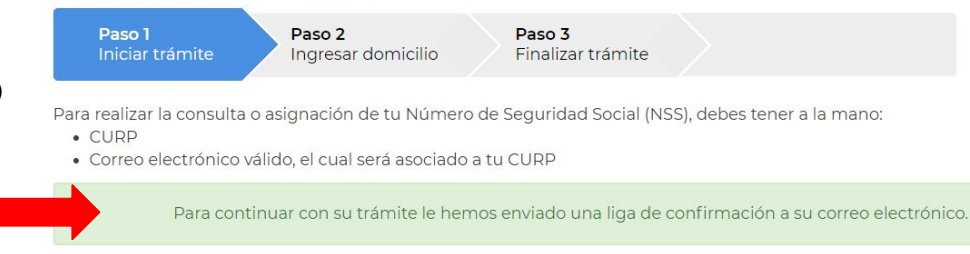

5) Ubica el correo de Servicios digitales y abrelo.

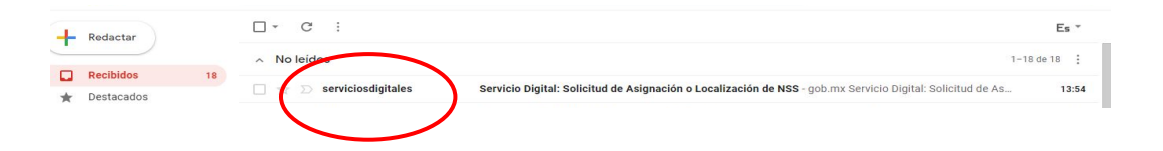

6) Localiza en el correo la leyenda en azul y dale click.

Te redireccionará a la página del IMSS donde te dará tu NSS. Servicio Digital: Solicitud de Asignación o Localización de NSS

A 16/01/2021

Estimado(a) Asegurado(a):

Hemos recibido una solicitud de Asignación o Localización de Número de Seguridad Social.

Se ha detectado que el correo electrónico que estás ingresando no está confirmado, requerimos que accedas a la siguiente liga para confirmar tu correo electrónico: <u>Solicitud de Asignación o Localización de NSS</u>

| Paso 1<br>Iniciar trámite Fin | <b>so 2</b><br>alizar trámite |                                       |          |   |   | , ignora este correo electrónico. |
|-------------------------------|-------------------------------|---------------------------------------|----------|---|---|-----------------------------------|
|                               |                               | Tu NSS es:                            |          |   |   |                                   |
| Documentos                    |                               |                                       |          |   |   |                                   |
| Tu Número de Seguridad Social | (NSS) ha sido e               | enviado a tu correo electrónico.      |          |   |   |                                   |
| Folio                         | Fecha                         | Documento                             |          |   |   |                                   |
|                               | 16/01/2021                    | Número de Seguridad Social            | $\times$ | 6 | 1 |                                   |
|                               | 16/01/2021                    | Tarjeta de Número de Seguridad Social | ×        | ē | ₹ |                                   |

Si te aparece una leyenda que diga:

- Acudir a subdelegación
- Problemas con la RENAPO
- Problemas con Cabeza de familia

- 1) Deberás acudir a una subdelegación del IMSS con tu CURP para solicitar tu Número de Seguro Social (NSS).
- 2) Una vez que te lo otorguen, podrás continuar con el siguiente proceso.

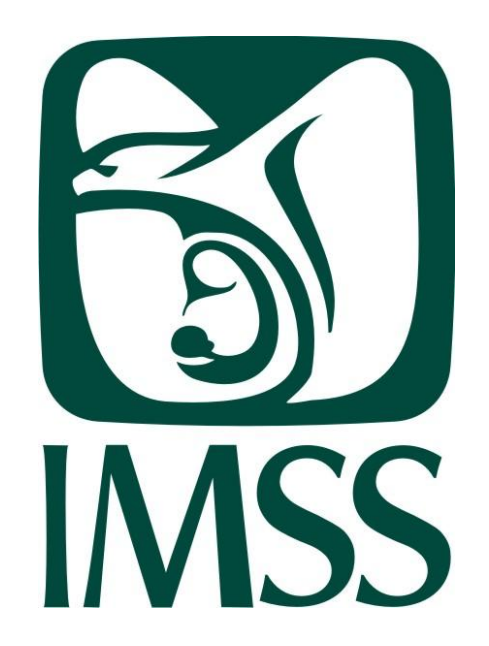

#### SUBDELEGACIONES IMSS

- Subdelegación Juárez IMSS Av. 16 de Septiembre 33 3619 4087
- IMSS Subdelegación Libertad Reforma Calz Independencia Nte 580 33 3618 0011
  - Subdelegación Hidalgo IMSS
     Avenida Manuel Ávila Camacho 1696
     33 3823 6943

IMSS

7) Ahora regresa a la página principal de IMSS digital, localiza en el cintillo gris la opción **Consulta tu vigencia de derechos** y da click.

## 8) Llena tus datos y da click en continuar.

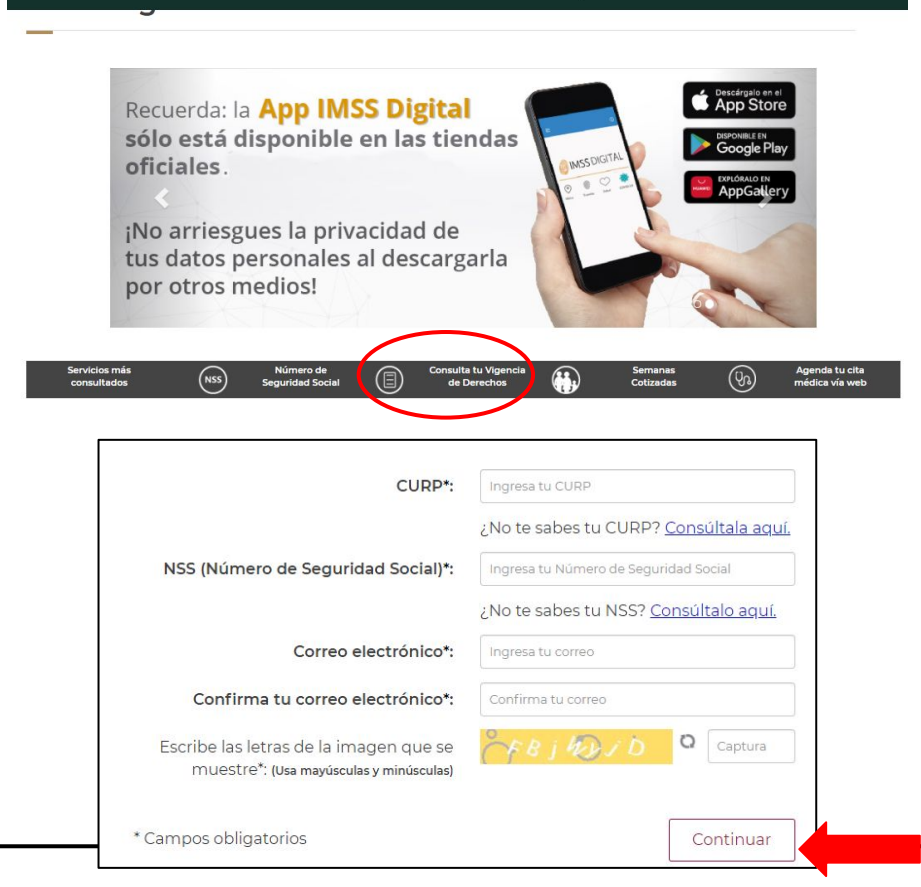

\* Es posible que te aparezca una leyenda que te pida abrir tu correo electrónico. Hazlo.

 

 Paso 1 Iniciar trámite
 Paso 2 Ingresar domicilio
 Paso 3 Finalizar trámite

 Para realizar la consulta o asignación de tu Número de Seguridad Social (NSS), debes tener a la mano: 
 CURP
 Correo electrónico válido, el cual será asociado a tu CURP

 Para continuar con su trámite le hemos enviado una liga de confirmación a su correo electrónico.

9) Ubica el correo de Servicios digitales y abrelo.

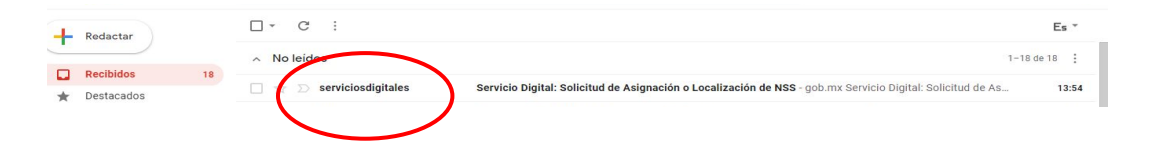

10) Localiza en el correo la leyenda en azul y dale click.

Te redireccionará a la página del IMSS donde te dará tu constancia de **vigencia de derechos**.

#### Servicio Digital: Reporte de Vigencia de Derechos

A 16/01/2021

Estimado(a) Asegurado(a):

Hemos recibido una solicitud de reporte de vigencia de derechos.

Se ha detectado que el correo electrónico que estás ingresando no está confirmado, requerimos que accedas a la siguiente liga para confirmar tu correo electrónico: <u>Reporte de vigencia de derechos.</u>

Si no solicitaste esto, ignora este correo electrónico.

#### Descargala.

 Documentos

 Tu comprobante de vigencia de derechos ha sido enviado a tu correo electrónico.

 Folio
 Fecha
 Documento

 9
 16/01/2021
 Constancia de vigencia de derechos
 Image: Constancia de vigencia de derechos

11) Abre tu documento, revisa tus datos y localiza la parte donde dice **Con derecho al servicio médico.** 

Si tu trámite fue exitoso deberá decir **Si.** 

| gob.mx                  |                      |                                |                                            |
|-------------------------|----------------------|--------------------------------|--------------------------------------------|
|                         | Ins                  | stituto Mexicano del Seguro So | ocial                                      |
|                         | Ca                   | onstancia de Vigencia de Derec | chos                                       |
| Homoclave d             | el trámite           | Homoclave del formato          | Fecha de publicación del formato en el DOF |
|                         | $\frown$             |                                |                                            |
|                         |                      | Datos Generales                |                                            |
| 22                      | NSS:                 |                                | $\frown$                                   |
|                         | CURP:                | $\subset$                      |                                            |
|                         | Nombre(s), primer ap | ellido y segundo apellido:     |                                            |
|                         | Sexo:                |                                | $\supset$                                  |
|                         | Fecha de nacimiento: |                                |                                            |
|                         | Lugar de nacimiento: | JALISCO                        |                                            |
|                         |                      | Datos de Aseguramiento         |                                            |
| Con derecho al servicio | médico: SI           |                                |                                            |
| Vigente:                | 16/01/2021           |                                |                                            |
| Delegación:             | 2                    |                                |                                            |
| UMF:                    | -                    |                                |                                            |
| Turno:                  | -                    |                                |                                            |
| Consultorio:            | 2                    |                                |                                            |
| Agregado Médico:        |                      |                                |                                            |

#### Si te aparece la palabra $\mathbf{No}$

- 1) Deberás enviar un correo a <u>saludpolimatute@gmail.com</u>
- 2) En el asunto poner **ALTA IMSS**
- 3) En el cuerpo del mensaje escribir tu
  - -Nombre completo -CURP -NSS -Código de alumno

| saludpolimatute@gmail. | om |    |  |  |  |
|------------------------|----|----|--|--|--|
| ALTA IMSS              |    |    |  |  |  |
| Nombre:                |    |    |  |  |  |
| CURP:                  |    |    |  |  |  |
| NSS:                   |    | 22 |  |  |  |
| Código de alumno:      |    |    |  |  |  |
|                        |    |    |  |  |  |
|                        |    |    |  |  |  |
|                        |    |    |  |  |  |
|                        |    |    |  |  |  |
|                        |    |    |  |  |  |
|                        |    |    |  |  |  |
|                        |    |    |  |  |  |
|                        |    |    |  |  |  |
|                        |    |    |  |  |  |
|                        |    |    |  |  |  |

4) Esperar 8 días después de enviar tu correo y repetir desde el paso 7.

#### ¿Dudas?

Gracias por tu atención

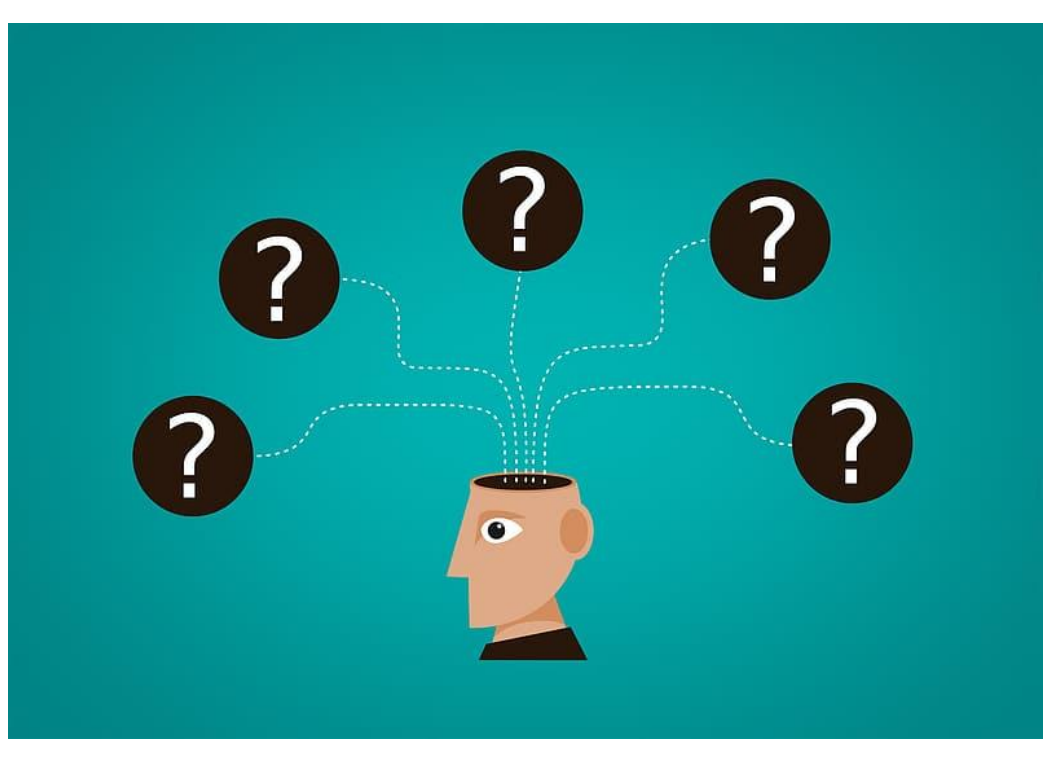